## || Parallels<sup>®</sup>

## The printing doesn?t occur because a shared printer sends a print job to a wrong tray, thus repors the tray is empty.

- Parallels Desktop for Mac Standard Edition
- Parallels Desktop
- Parallels Desktop for Mac Pro Edition

## Symptoms

I have a printer with several paper trays connected to my Mac and used as a shared printer for a Windows virtual machine.

When I try printing on Windows side I get an error message saying there's not enough paper.

## Resolution

In order to print from Windows side you need to switch the paper tray:

1) While in the document that you need to print, press Ctrl+P and click on Properties

2) Switch to **Paper/Quality** tab and change **Paper source** to Tray 1 or Tray 2 depending on which really contains paper in your printer

In case it didn't help, try another solution:

- 1. Open Safari and follow this link <u>http://localhost:631/printers/</u>. The browser will show CUPS.org page. If it won't, open Terminal (Finder Applications Utilities Terminal) and execute the following command in it: **cupsctl WebInterface=yes** Then refresh the browser page
- 2. Choose the printer that needs to be set up.
- 3. Find Administration drop-box and choose Set Default Options.
- 4. Change Paper source to Tray 2
- 5. Click Set Default Options.

© 2024 Parallels International GmbH. All rights reserved. Parallels, the Parallels logo and Parallels Desktop are registered trademarks of Parallels International GmbH. All other product and company names and logos are the trademarks or registered trademarks of their respective owners.